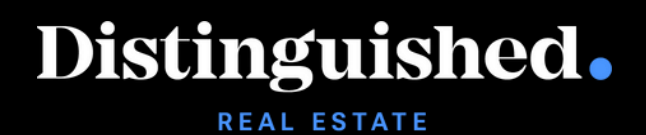

# **Distinguished Portal**

City Insurance and New York Brick & Brownstone Binding Guide

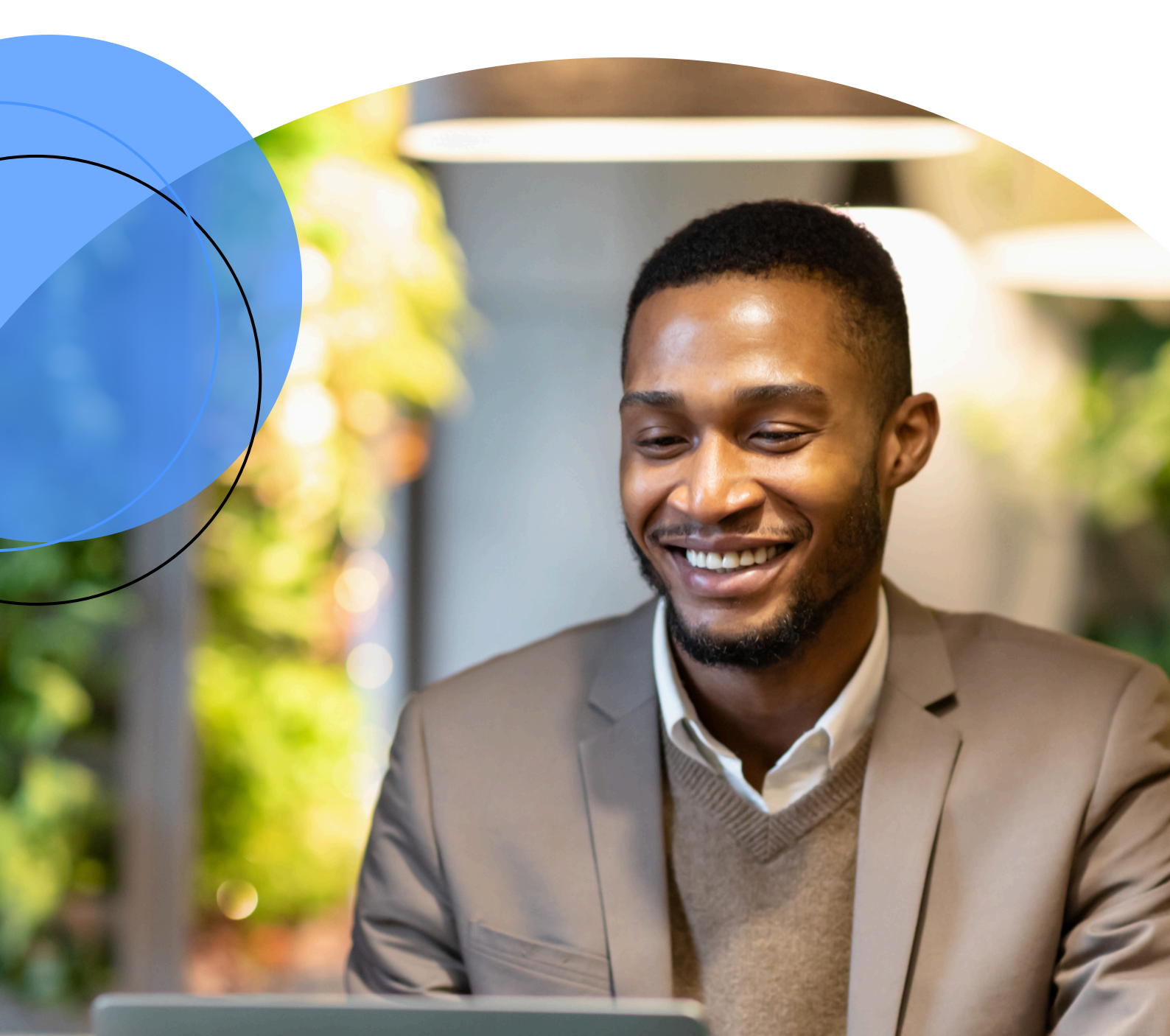

### Distinguished. REAL ESTATE

### Contents

| Step 1: Log into the new portal                   | 3 |
|---------------------------------------------------|---|
| Step 2: Search for insured                        | 3 |
| Step 3: Press 'Select & Bind'                     | 4 |
| Step 4: Fill out Billing & Inspection information | 4 |
| Step 5: Review application                        | 5 |
| Step 6: Click the box to review and confirm       | 5 |
| Step 7: Review Terms and provide signature        | 6 |
| Step 8: Check the box                             | 6 |
| Step 9: Bind your policy                          | 7 |
| Step 10: You're all set!                          | 7 |

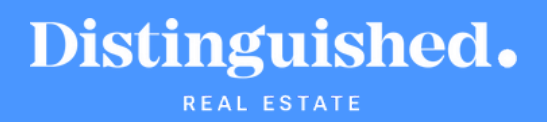

Our new Broker Portal allows you to quickly and easily get your client a bindable quote in 1-2 business days.

For additional assistance, contact us at **1-888-355-4626** or fill out the form on the **Distinguished website**.

#### Step 1: Log into the new portal

Go to https://brokerconnect.distinguished.com/

#### **Step 2: Search for insured**

Enter the insured's name into the search bar at the top of the page and press Enter.

| Distingui | shed.      |                             |                                 |                 | test 31/0           | オ                         |                   |            | $\times$ | 4     | ٩. | GET & NEW QUOTE |
|-----------|------------|-----------------------------|---------------------------------|-----------------|---------------------|---------------------------|-------------------|------------|----------|-------|----|-----------------|
|           |            | Good Morning Kat            |                                 |                 |                     | 107<br>561-25607   City I | insurance         |            |          |       |    |                 |
|           |            |                             | Wedr                            | nesday, Januarj | test 31/0<br>000003 | 7<br>130-4801   New Y     | ork Brick & Brow  | instone    |          |       |    |                 |
|           |            |                             | All                             | Transac         | test 31/0<br>000003 | 7<br>130-4788   New 1     | /ork Brick & Brow | instone    |          |       |    |                 |
|           | MT 7       | NUMBER OF T                 |                                 | armore 1        | test 31/0<br>000003 | 7<br>130-4788   New 1     | fork Brick & Brov | vinstone   |          |       |    |                 |
|           | 01/06/2025 | NestChip revise             | City Insurance-Option 2         | 000031314-3     |                     |                           |                   |            |          |       |    |                 |
|           | 01/08/2025 | test 1/02                   | City Insurance                  | 000031321-3     |                     |                           |                   |            |          |       |    |                 |
|           | 01/08/2025 | Tom Grose                   | City Insurance                  | DPP1077531-     |                     |                           |                   |            |          |       |    |                 |
|           | 01/08/2025 | Test 01/08                  | Express City Insurance Umbrella | 000031386-      |                     |                           |                   |            |          |       |    |                 |
|           | 01/08/2025 | TEST 31/07                  | City Insurance                  | 000026561-2     | 25607               | New Business              | 07/31/2024        | 07/33/2025 | Quote    | đ     |    |                 |
|           | 01/08/2025 | tistest                     | Corporate Collection            | 000031380-3     | 32218               | New Dusiness              | 01/25/2025        | 01/25/2026 | In Pro   | press |    |                 |
|           | 01/08/2025 | GOME CAPACKAGE CO           | Community Associations Package  | QDP4AL0000      | 0242-10             | New Business              | 11/20/2024        | 11/20/2025 | In Ford  |       |    |                 |
|           | 01/08/2025 | Colarado Springs Pioneers ? | Corporate Collection            | 000031378-3     | 32216               | New Business              | 01/07/2025        | 01/07/2026 | Quote    | đ     |    |                 |
|           | 01/08/2025 | Los Pollos Hermanos         | Corporate Collection            | 000031377-3     | 12275               | New Dusiness              | 01/07/2025        | 01/07/2026 | In Pro   | press |    |                 |
|           | 01/07/2025 | Portal Test 23              | Cornerate Collection            | 000031242-3     | 31921               | New Business              | 12/19/2024        | 12/10/2025 | Quote    | đ     | Ŧ  |                 |
|           |            |                             |                                 |                 |                     |                           |                   |            |          |       |    |                 |

#### Distinguished. REAL ESTATE

#### Step 3: Press 'Select & Bind'

In the 'Overview' section, click the 'Select & Bind' button under the total cost.

| Distinguished |                                                                                                    |                                          | ۹ | Ct. | ٨. | GET & NEW CUOTE |
|---------------|----------------------------------------------------------------------------------------------------|------------------------------------------|---|-----|----|-----------------|
|               | TEST 31/07 View Insured Overvi<br>City Insurance   New Business                                                                                                    | ew <u>Balay,Documents</u> <u>Billing</u> |   |     |    |                 |
|               | Overview                                                                                                    |                                          |   |     |    |                 |
|               | City insurance                                                                                                    | Quoted                                   |   |     |    |                 |
|               | 000202651-25607<br>DP Testing Team-Code: Team-FL Boskerage, Streypanel HS<br>Policy Team: 0739344 - 0731225<br>Data: Submitted: 070312024<br>Data: Outriest: 07082025 | Table cost:<br>\$3,958.26                |   |     |    |                 |
|               | View Guste Docurrent                                                                                                    | Not interested                           |   |     |    |                 |
|               |                                                                                                    |                                          | _ |     |    |                 |

#### **Step 4: Fill out Billing & Inspection information**

Select either 'Agency Billing' or 'Direct Billing.' Inspection contact information must be provided to proceed. Once completed, click 'Continue.'

| Bind Request                                |                                     |          |  |
|---------------------------------------------|-------------------------------------|----------|--|
| Before we proceed, we'll need to collect mo | re information.                     |          |  |
| Term and Premium: 1 Year - \$3,958.26       |                                     |          |  |
| Broker Commission: \$395.80                 |                                     |          |  |
| Billing Options                             |                                     |          |  |
| Please confirm how you and your customer    | would like to pay for this policy.* |          |  |
| Agency Billing                              |                                     |          |  |
| O Direct Billing                            |                                     |          |  |
| Inspection Contact                          |                                     |          |  |
| First Name *                                | Last Name *                         |          |  |
| Phone Number *                              | Ext.                                |          |  |
|                                             |                                     |          |  |
| Email •                                     |                                     |          |  |
|                                             |                                     |          |  |
|                                             |                                     |          |  |
|                                             |                                     |          |  |
| Close Save                                  |                                     | CONTINUE |  |
| MARKAN MARKA                                |                                     |          |  |

# Distinguished.

#### **Step 5: Review application**

Use the scroll bar nearest to the application to review it. Once finished, use the far-right scroll bar to navigate down the page.

| De Coshboa | V Insurance Reference #000026561-25607<br>DP Testing Team-Cooler Temp-FL   Producer : Shrayaswi HS   Contact : Shrayaswi HS |
|------------|----------------------------------------------------------------------------------------------------|
|            | view and Sign                                                                                                    |
|            |                                                                                                    |
|            |                                                                                                    |

#### Step 6: Check the box to review and confirm

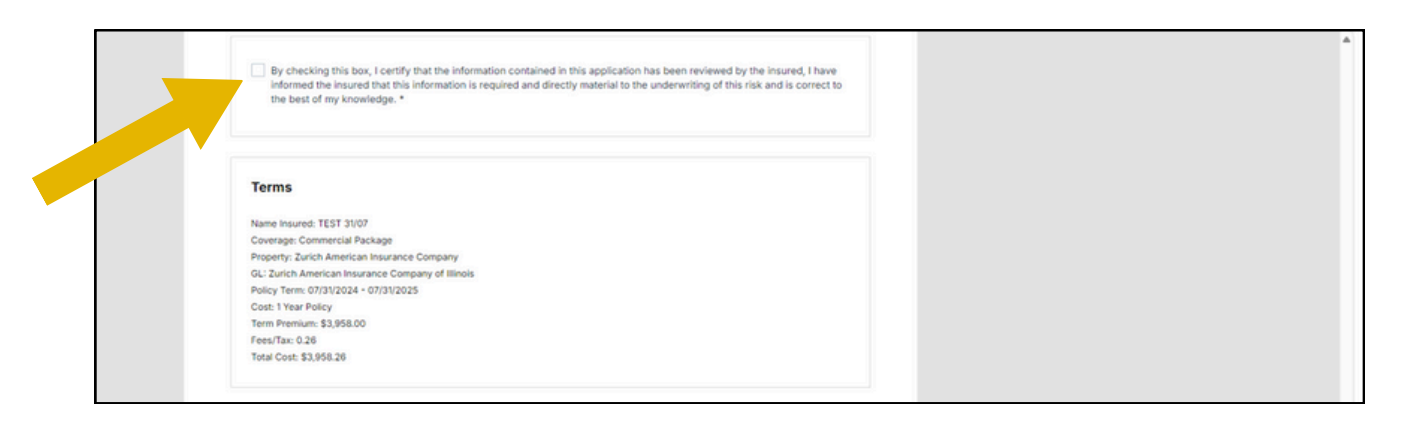

## Distinguished.

#### Step 7: Review Terms and provide signature

Review the Terms and sign in the 'Agent Name' box.

Important: Your name must match the Producer name displayed at the top of the screen exactly.

| Terms<br>Name insure<br>Coverage: C<br>Property 74<br>01: 24th A<br>Palky Term<br>Cost: 1 Year<br>Term Press<br>FeestTax: 0.<br>Total Cost: 5<br>E-Signat | di TEST 3107<br>ommercial Puckage<br>rich American Insurance Company<br>merican Insurance Company of Ilmois<br>07/31/2024 - 07/31/2025<br>Poloy<br>mi 53,958.00<br>28<br>3,958.28                                                                                                    | Hint<br>name<br>corr                                                                                                    | : Copy & paste contact<br>from the top right har<br>her for the e-signature. | t<br>nd |
|----------------------------------------------------------------------------------------------------|----------------------------------------------------------------------------------------------------|----------------------------------------------------------------------------------------------------|------------------------------------------------------------------------------|---------|
| E-Signat                                                                                                    | ure to Bind This Policy                                                                                                    |                                                                                                    |                                                                              |         |
| Agent Nar<br>by selecting<br>behalf of the<br>the Custom<br>listed on this<br>bind order.                                                                 | The<br>"Agenet" and typing in your name it shall serve as your electronic signal<br>coationer, that the Coatement agrees is the terms, conditions, and pays<br>r has elected to purchase the insurance policy based on the earth shoe<br>page, the Customer has agreed to provide this information to our under | ature confirming that you have authority to act on<br>ment obligations of the insurance policy, and that<br>which no this page. If any poor-bind subjectivities are<br>investers for review within 10 business days of the |                                                                              |         |
| I certify that<br>is required a                                                                                                    | the information contained in this application has been reviewed by the in<br>d directly material to the underwriting of this risk and is correct to the t                                                                                                    | insured, I have informed the insured that this informati<br>best of my knowledge.                                                                                                    |                                                                              |         |

#### **Step 8: Check the box**

Select the 'I Agree' checkbox to review and confirm.

| E-Signature to Bind This Policy  Agent Name  by selecting 1 Agent <sup>4</sup> and typing in your name 8 shall serve as your electronic signature confirming that you have authority to act on behalf of the Coutomer has referred to purchase the terms, conditions, and gayment obligations of the Insurance policy, and that the Coutomer has referred to purchase the Insurance policy based on the quote shown on this page, it any post-bind subjectivities are liked on the gage, the Coutomer has agreed to provide this information to our underwriters for review within 10 business days of the bind order.  I cently that the Information contained in this application has been reviewed by the Insured. Thave informed the Insured that this information is required and device material in this application has been reviewed by the insured. Thave informed the Insured that this information is required and device material in this application has been reviewed by the insured. Thave informed the Insured that this information |   |
|----------------------------------------------------------------------------------------------------|---|
| I Agree *                                                                                                    | 0 |

#### Distinguished. REAL ESTATE

#### **Step 9: Bind your policy**

Click 'Bind' to finalize your policy.

| E-Signature to Bind This Policy                                                                                                    |   |
|----------------------------------------------------------------------------------------------------|---|
| Agent Name                                                                                                    |   |
| by selecting "I Agree" and typing in your name it shall serve as your electronic signature confirming that you have authority to act on<br>behalf of the Customer, that the Customer agrees to the terms, conditions, and payment obligations of the insurance policy, and that<br>the Customer has elected to purchase the insurance policy based on the quote shown on this page. If any post-bind subjectivities are<br>listed on this page, the Customer has agreed to provide this information to our underwritters for review within 10 business days of the<br>bind order. |   |
| I certify that the information contained in this application has been reviewed by the insured, I have informed the insured that this information<br>is required and directly material to the underwriting of this risk and is correct to the best of my knowledge.                                                                                                    |   |
| Rark MO                                                                                                    | 0 |

#### Step 10: You're all set!

If there are **NO pre-bind subjectivities** (other than a signed application), you will receive the policy and invoice shortly.

However, if the quote **includes pre-bind subjectivities** (other than a signed application), your bind request will be referred to underwriting.

P.S. For eligible City Insurance accounts, don't forget to secure an umbrella policy for your insured!

| _            |                                                                                                    |
|--------------|----------------------------------------------------------------------------------------------------|
| hank         | you for your bind request. Binding confirmation with invoice will be sent shortly. You can also check for status update on the portal.                                                             |
| e ar         | grateful for your loyalty and support and look forward to continuing working with you!                                                                                                    |
| ased<br>tere | on the details of your submission you may be<br>sted in other programs:                                                                                                    |
| xpre<br>xpre | ss City Insurance Umbrelia (effective prior to 02-01-2025)<br>ss City Insurance Umbrelia (effective 02-01-2025 and after)                                                                          |
| eed          | Help?                                                                                                    |
| nail:        | CityInsurance@distinguished.com                                                                                                    |
| all us       | : (888) 355-4626                                                                                                    |
| S            | ay up to date                                                                                                    |
| St           | ay up to date by following us on Social Media or visiting <u>our Blog</u> . Get market insights and industry news, and learn about our<br>lest resources, free webinars, eBooks, and Case Studies. |
| 0            |                                                                                                    |